# Pasos para generar tu declaración jurada de condición sanitaria para ingresar al campus

#### unrc.edu.ar

lleva el nombre de Leonidas Unolaky Sobari

# $\odot$

Este viernes 6 de agosto de 2021 se concretó un nuevo homenaje a Leonidas Cholaky Sobari, por el cual ahora lleva su nombre el aula magna de Agronomía y Veterinaria de la Universidad Nacional de Río Cuarto. Este hombre fue docente, el primer decano electo de la Facultad de Agronomía y Veterinaria (FAV), en 1986, previo a ser secretario general de la UNRC entre 1990 y 1999 y dos veces rector de la ...

### Un anheio largamente esperado

El gas natural llega al campus: la próxima semana se hará la primera conexión

# 0

Agronomía y Veterinaria inaugurará el servicio, que continuará de manera progresiva en las restantes dependencias. La inversión total es de unos \$ 120 millones. En estos días, se purgarán las cañerías internas y se habilitara la prestación

La próxima semana, habilitarán el servicio de gas natural en el campus de la Universidad Nacional de Río Cuarto. Tras las pruebas de purgado de las ...

| L                    | Ele                                                            | ecciones                                                                              |                                       |
|----------------------|----------------------------------------------------------------|---------------------------------------------------------------------------------------|---------------------------------------|
| C Bec<br>Cor<br>Prop | as<br>ICURSOS<br>suesta académica                              | <ul> <li>Inscripciones</li> <li>Aulas y Horarios</li> <li>Actas paritarias</li> </ul> | Desde web de                          |
| RCS<br>001<br>72021  | Aprobación del pro<br>académicas presen<br>eclaración Jurada ( | tocolo para actividades<br>ciales con estudiantes<br>de Condición Médica              | UNRC, ingresa a<br>Declaración Jurada |
| ÷                    |                                                                | AVIRUS                                                                                |                                       |
| E                    | BECAS<br>Becas pro                                             | 2021<br>gres <u>ar</u>                                                                |                                       |
|                      |                                                                |                                                                                       |                                       |

SINTESIS INSTITUCIONAL

**1**0

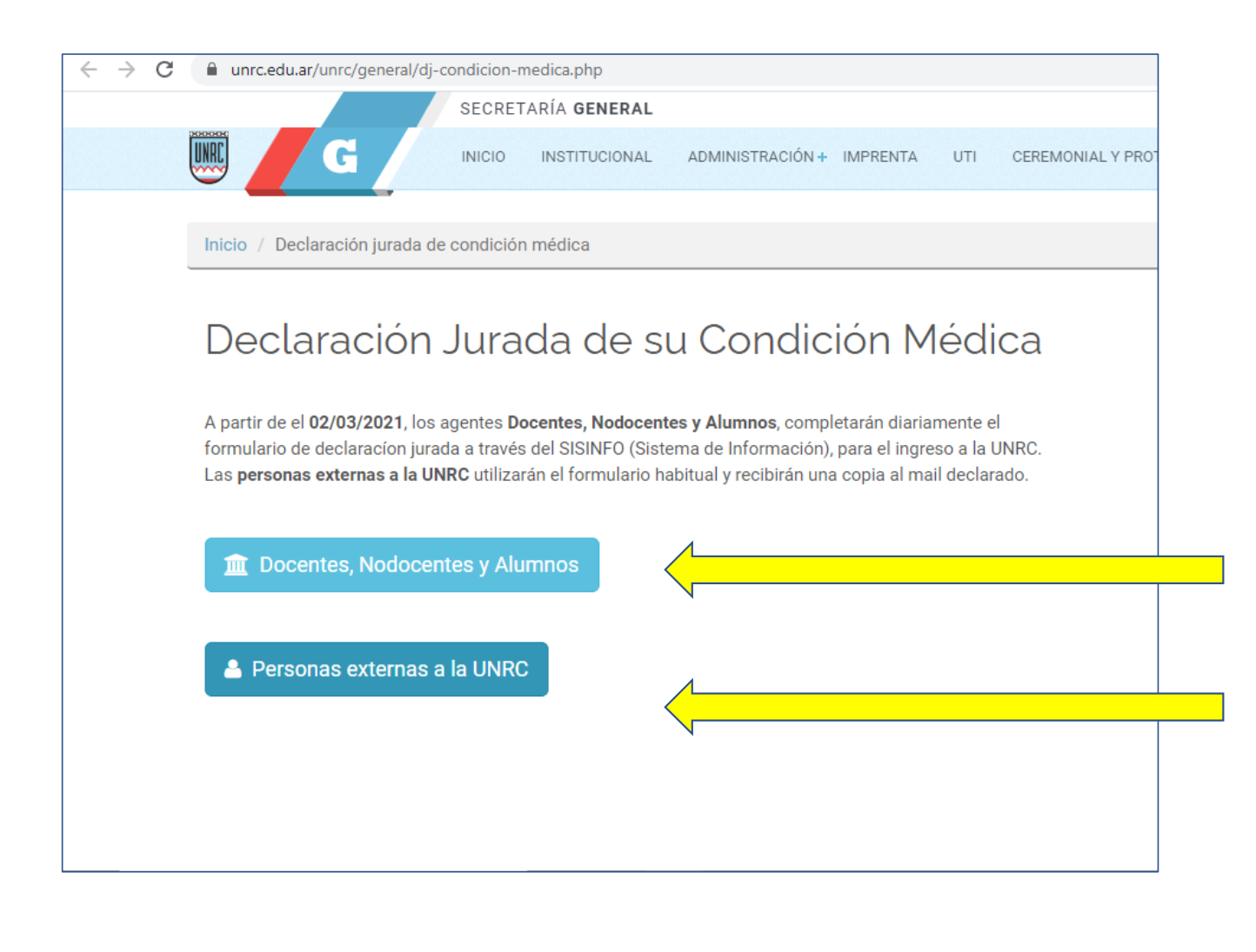

2°

Selecciona el acceso a la declaración jurada según claustro:

Si sos docente, nodocente o estudiante, selecciona el primer botón.

Si sos graduada/o, selecciona el botón "personas externas a la UNRC".

| Estimado<br>de Inform                             | o usuario: Le recordamos que pa<br>nación son monitoreadas y regi                                                                        | ara su seguridad todas las activ<br>stradas.                                                                                                    | vidades que Ud. realiza en el <b>Sistema</b>                         |                        |
|---------------------------------------------------|----------------------------------------------------------------------------------------------------|----------------------------------------------------------------------------------------------------|----------------------------------------------------------------------|------------------------|
| CORONA<br>WRU                                     | Si viajaste al exterior, a países c<br>NO DOCENTE o ALUMNO, se rec<br>14 días, con licencia extraordin:<br>Para más información comunica | on circulación del virus y sos DOCENTE,<br>omienda aislamiento domiciliario por<br>aria aunque no tengas síntomas.<br>te con el <b>Centro de Salud de la UNRC</b> | SEAMOS <mark>RESPONSABLES</mark> PARA EVITAR<br>Propagar el contagio |                        |
|                                                   |                                                                                                    |                                                                                                    |                                                                      |                        |
| Este sistema está opti<br>Si ingresa con otro nav | mizado para el navegador Mozilla Fir<br>vegador podría experimentar algún in                                                             | efox.<br>conveniente                                                                                                    |                                                                      |                        |
| Este sistema está opti<br>Si ingresa con otro nav | mizado para el navegador Mozilla Fir<br>vegador podría experimentar algún in<br>E Tipo de documento:<br>& Número de Doc.:                | efox.<br>conveniente                                                                                                    | Si sos do<br>nodocer                                                 | ocente,<br>nte o estud |

# Universidad Nacional de Río Cuarto

# Declaración Jurada de su Condición Médica

IMPORTANTE: A partir de Marzo de 2021, Docentes, No Docentes y Estudiantes deberán completar la Declaración Jurada de Condición Médica a través del SISTEMA DE INFORMACIÓN DE LA UNRC (SIAL).

## \*Obligatorio

Correo \*

Tu dirección de correo electrónico

Apellido \*

# 3°

- Si sos graduada/o, completa el formulario de declaración jurada.

A la dirección de correo electrónico que allí declares llegará la habilitación, que tendrá validez sólo por el mismo día y será la que exhibas en el control de ingreso.

- Cualquier síntoma compatible con COVID que declares, no autorizará el ingreso.

 Por Protocolo Elecciones, se considera que toda/o votante dispone de autorización expresa (responder "sí" en última pregunta).

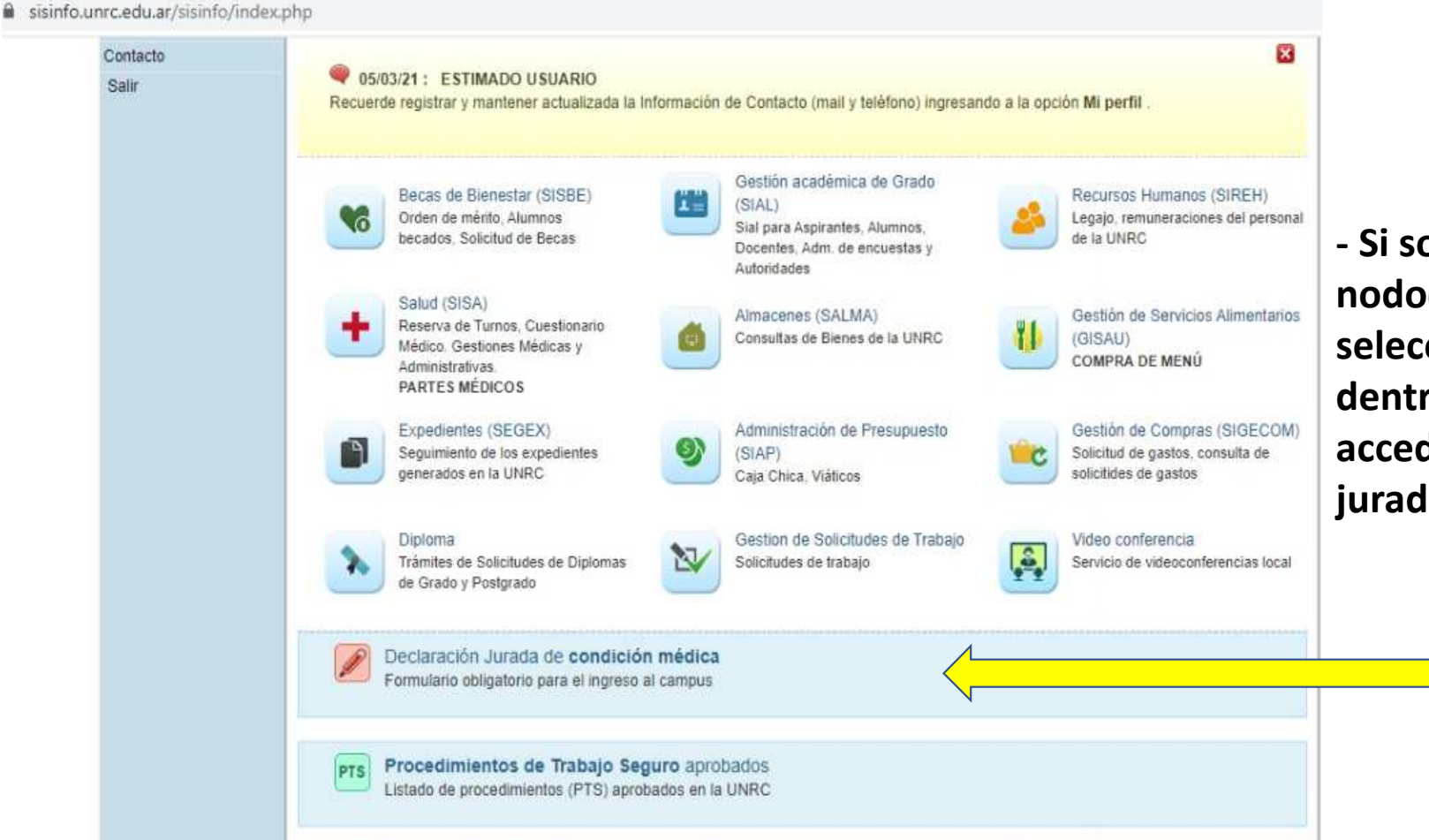

# **4°**

Si sos docente,
 nodocente o estudiante,
 selecciona el botón
 dentro de SISINFO para
 acceder a la declaración
 jurada.

#### sisinfo.unrc.edu.ar/sisa/declaracionCovid/dm\_formulario.php

Miles of the LC II 107 C 106 M Se le informa que para el ingreso al Campus, Ud. deberará registrar una Declaración Jurada, la misma tendrá validez sólo por ese dia. Perfil 6 Conteste las siguienes preguntas y presione validar autorización. El sistema dará aviso si cumple con los requisitos para el ingreso a AGENTE V la Institución. A continuación deberá presionar Registrar Declaración y descargar el comprobante. Si el sistema indica no autorizado, comuníquese con la Dirección de Salud y con los responsables de su área. Por favor, recuerde siempre de registrar y mantener actualizados sus datos de contacto en la opción Mi Perfil del Sistema de Declaración Medica Información (mail y teléfono). Jurada para Ingreso al Campus : Opciones Generales En los últimos 14 dias: Sistemas Mi perfil 1 ¿Ha presentado un cuadro febril? 37.5 grados o más Salir 2 ¿Ha manifestado dolores de garganta? 3 ¿Ha tenido tos? 4 ¿Ha tenido alguna dificultad respiratoria? 5 ¿Ha tenido pérdida de olfato? 6 ¿Ha tenido pérdida del gusto? 7 ¿Estuvo en contacto con algún caso sospechosos o positivo? 8 ¿Asistió a algún hospital o centro COVID? ¿Permaneció en lugares cerrados, sin guardar distanciamiento y sin uso de tapabocas, con familiares no convivientes con q usted, o con personas no convivientes? 10 ¿Cuenta con autorización expresa de la autoridad competente? VALIDAR AUTORIZACIÓN

DECLARACION CONDICION MEDICA @2021-2021 Unidad de Teonología de la Información, Universidad Nacional de Río Cuarto Contacto

- Cualquier síntoma compatible con **COVID** que declares, no autorizará el ingreso.

NO Y

NO V

NO Y

NO Y

NO Y

NO Y

NO V

NO Y

NO V

SI

- Por Protocolo Elecciones, se considera que toda/o votante dispone de autorización expresa (responder "sí" en última pregunta).

- Seleccionar "validar autorización".

# sisinfo.unrc.edu.ar/sisa/declaracionCovid/dm\_formulario.php

| Declaración Medica<br>Jurada para Ingreso al<br>Campus |    | Por favor, recuerde siempre de registrar y mantener actualizados sus datos de contacto en la opción Mi P<br>Información (mail y teléfono).                                                      | 6°                                             |                       |
|--------------------------------------------------------|----|----------------------------------------------------------------------------------------------------|------------------------------------------------|-----------------------|
| .: Opciones Generales<br>Sistemas                      | E  | n los últimos 14 dias:                                                                                                    |                                                | Ū                     |
| Mi perfil<br>Salir                                     | 1  | ¿Ha presentado un cuadro febril? 37.5 grados o más                                                                                                    | NO 🗸                                           |                       |
|                                                        | 2  | ¿Ha manifestado dolores de garganta?                                                                                                    | NO 🗸                                           | _                     |
|                                                        | 3  | ¿Ha tenido tos?                                                                                                    | NO 🗸                                           |                       |
|                                                        | 4  | ¿Ha tenido alguna dificultad respiratoria?                                                                                                    | NO ¥                                           |                       |
|                                                        | 5  | .Ha tenido pérdida de olfato?                                                                                                    |                                                |                       |
|                                                        | 6  | ¿Ha tenido pérdida del gusto?                                                                                                    | NO 🗸                                           |                       |
|                                                        | 7  | Estuvo en contacto con algún caso sospechosos o positivo?<br>Asistió a algún hospital o centro COVID?                                                                                           | NO ¥                                           | - El sistema generará |
|                                                        | 8  |                                                                                                    |                                                |                       |
|                                                        | 9  | ¿Permaneció en lugares cerrados, sin guardar distanciamiento y sin uso de tapabocas, con familiares no convivientes con<br>usted, o con personas no convivientes?                               | NO 🗸                                           | habilitación y        |
|                                                        | 10 | ¿Cuenta con autorización expresa de la autoridad competente?                                                                                                    | SI 🗸                                           | on PDE que deberás    |
|                                                        |    | Se le informa que Usted está AUTORIZADO/A para ingresar a la Universidad. A continuación presione Regi<br>descargue la autorización correspondiente que será solicitada al momento de ingresar. | exhibir en el control<br>de ingreso al campus. |                       |
|                                                        |    | REGISTRAR DECLARACION                                                                                                    |                                                |                       |

DECLARACION CONDICION MEDICA @2021-2021 Unidad de Tecnología de la Información, Universidad Nacional de Río Cuarto Contacto